# Fill-A-Form

Use "Fill-A-Form" when you want to send an individual Tenant Certification or Budget.

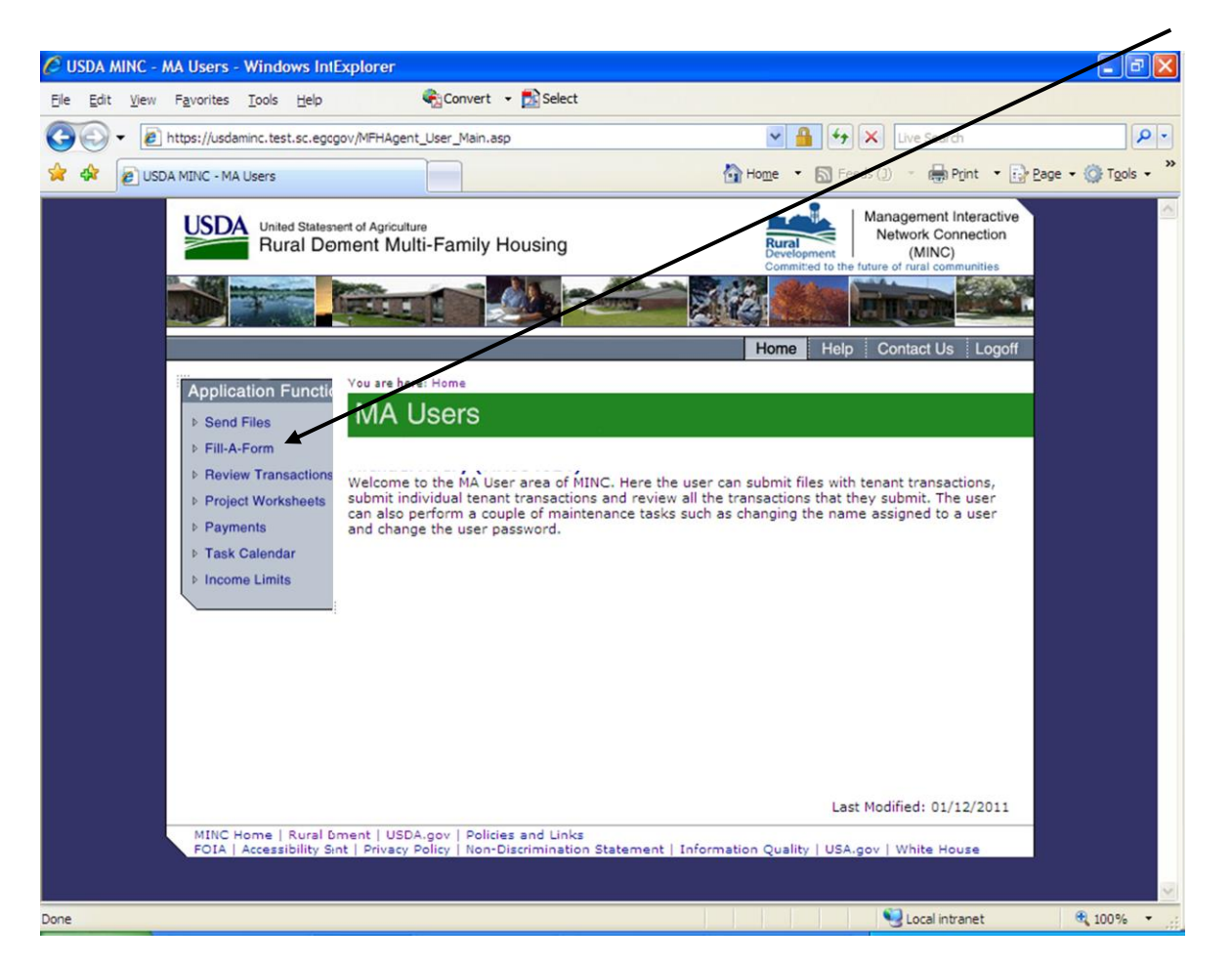

Do not use this area if you have another non-USDA software package that stores information about your tenants and/or budgets on your PC, unless it is your intention to NOT store the data entered here in those software packages.

For directions on sending data when you have a non-USDA software package refer to the section on <u>Sending Industry Interface Files Created with Vendor Software</u>.

If you manage multiple projects, all projects that you are allowed to access by your user ID are displayed. If the list displayed does not contain all of the projects you need to access, verify with the Management Agent (TP ID) that you have access to all of the projects that you service.

Click in the radio button displayed in the Select column next the project for which you wish to transmit data.

| CUSDA MINC - User Projects - Window | vs Internet Explorer                                     |                                                                                                    |                                         | 2181×                                                                                                    |
|-------------------------------------|----------------------------------------------------------|----------------------------------------------------------------------------------------------------|-----------------------------------------|----------------------------------------------------------------------------------------------------|
| Eile Edit View Favorites Tools He   | elp 😪 Conve                                              | rt 👻 🔂 Select                                                                                                    |                                         |                                                                                                    |
| () + littps://usdaminc.test.sc.     | .egov.usda.gov/MFHSelProjForKey.as                       | p                                                                                                    |                                         | 💽 🔒 🏘 🗶 Live Search 🖉 🔹                                                                                                    |
| 😭 🏟 👩 USDA MINC - User Projects     |                                                          |                                                                                                    |                                         | 🐴 + 🔂 - 🖶 - 🔂 Tgols + 👌                                                                                                    |
|                                     | United States Depart<br>Rural Develop                    | nert of Agriculture<br>priment Multi-Family Hor<br>Control of the Agriculture<br>You are here: Home / User Pr<br>Cill A Form | using                                   | Anagement Interactive<br>Network Connection<br>(MINC)<br>Committed to the future of rural communities<br>More Help Contact Us Logoff |
|                                     | Send Files Fill-A-Form Review Transactions               | User Projects                                                                                                    |                                         |                                                                                                    |
|                                     | Project Worksheets                                       | Select Project to ente<br>Borrower ID                                                                                        | r information for:<br>Project Number    | Project Name                                                                                                    |
|                                     | Payments                                                 | С                                                                                                    | 01 3                                    |                                                                                                    |
|                                     | Task Calendar                                            | С                                                                                                    | 01 3                                    |                                                                                                    |
|                                     | Income Limits                                            | С                                                                                                    | 01 6                                    |                                                                                                    |
|                                     | <u></u>                                                  | C                                                                                                    | 01 3                                    |                                                                                                    |
|                                     |                                                          | С                                                                                                    | 01 5                                    |                                                                                                    |
|                                     |                                                          | C                                                                                                    | 01 1                                    |                                                                                                    |
|                                     |                                                          | С                                                                                                    | 01 6                                    |                                                                                                    |
|                                     |                                                          | С                                                                                                    | 01 6                                    |                                                                                                    |
|                                     |                                                          | С                                                                                                    | 01 9                                    |                                                                                                    |
|                                     | MINC Home   Rural Develo<br>FOIA   Accessibility Stateme | oment   USDA.gov   Policies ;<br>ant   Privacy Policy   Non-Disc                                                             | and Links<br>rimination Statement   Inf | Last Modified: 01/12/2011<br>ormation Quality   USA.gov   White House                                                                |

The system displays the Transaction Selection page. The Transaction Selection page contains a list of action links for Budgets and Certification transactions. Click on the appropriate link to perform the desired action.

Action links to send or remove Budgets are displayed in a column on the left side of the page and links to send or remove Certifications are displayed in a column on the right side of the page. Below is a description of the type of action that can be accomplished on each link.

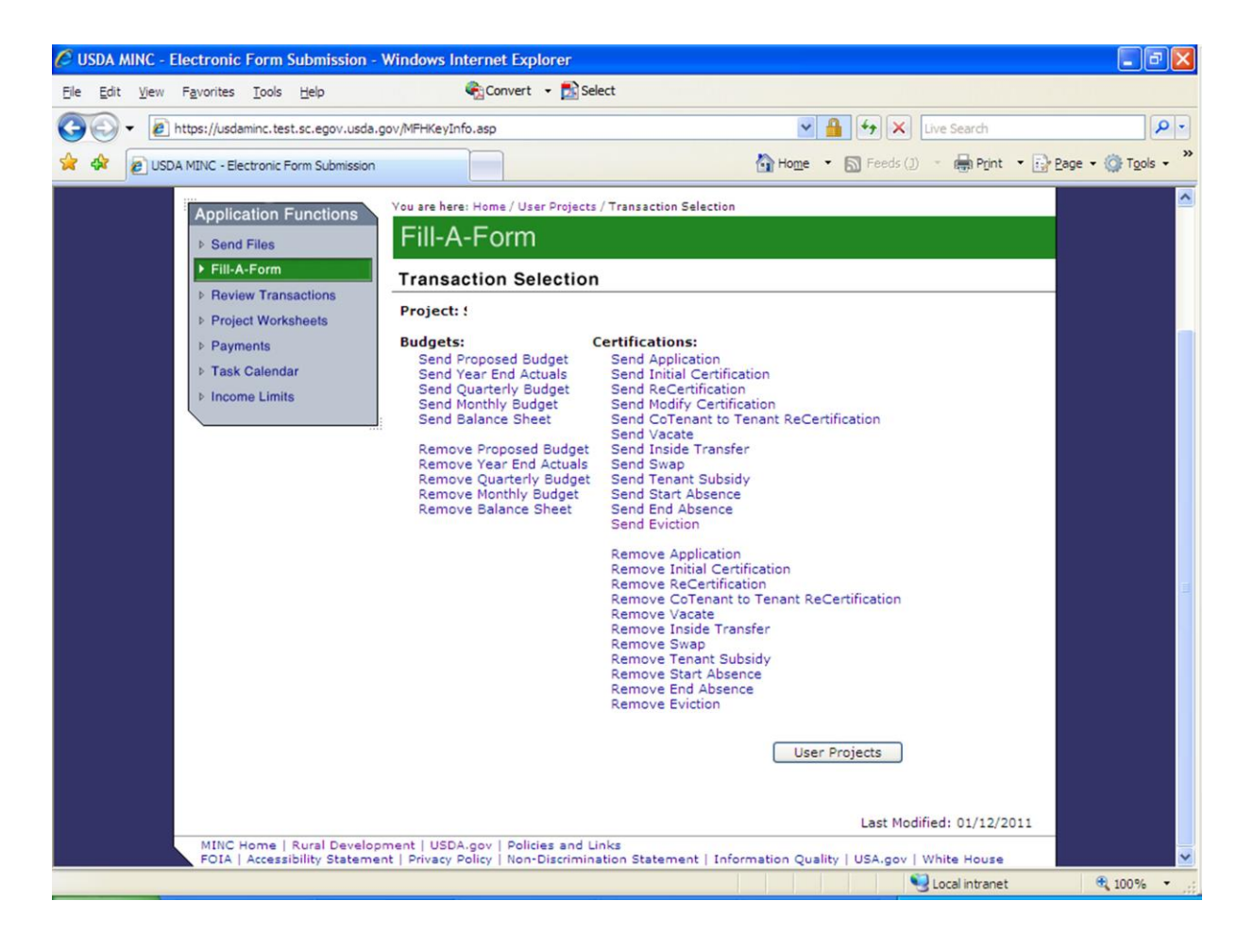

The following links are displayed under Budgets:

• Send Proposed Budget: If you click on this link, the system displays the Fiscal Year Select web page.

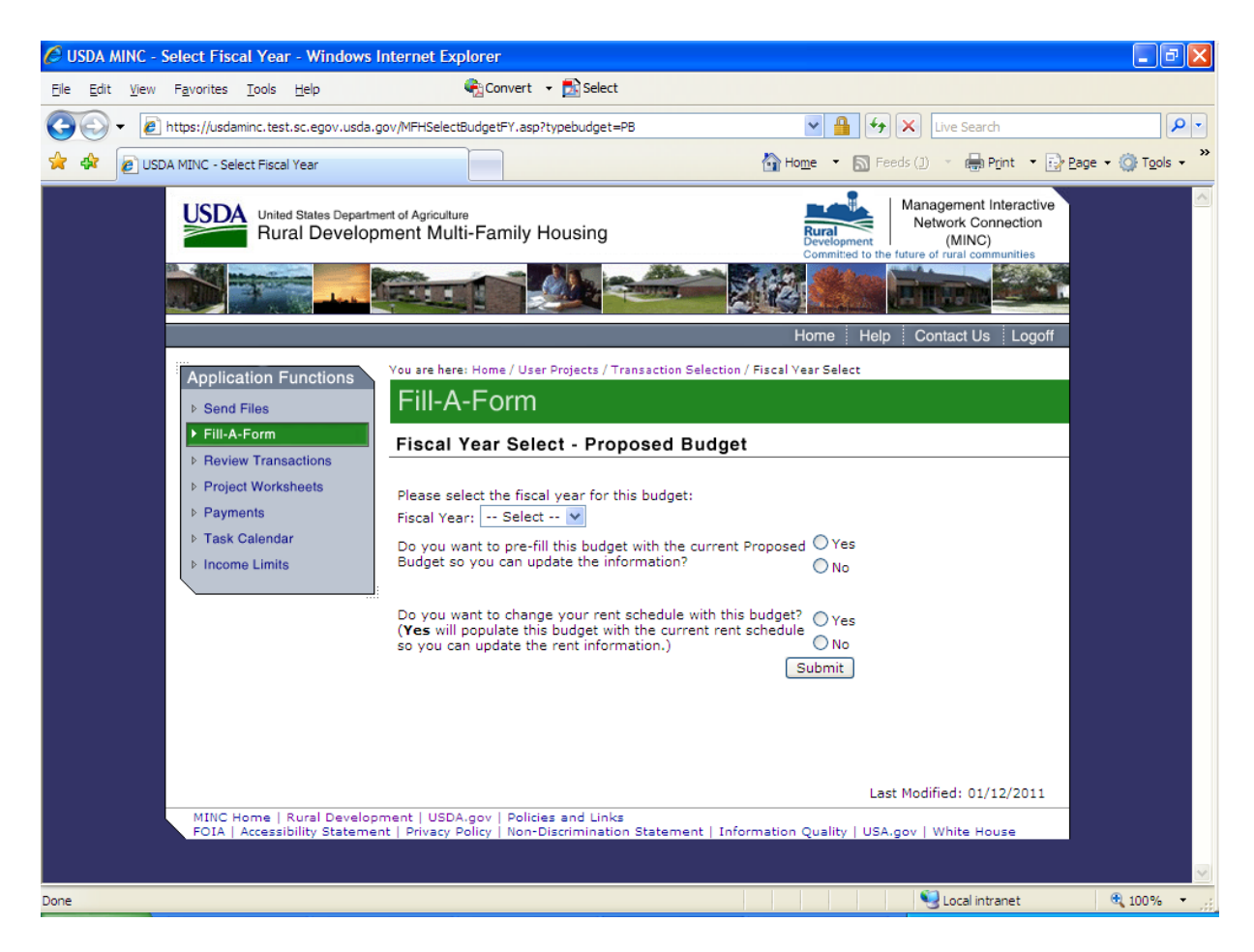

Select the Fiscal Year applicable to your Proposed Budget from the Fiscal Year dropdown menu. If your purpose for entering the Proposed Budget is to change the rent schedule, click in the Yes radio button, then submit.

If you do not intend to change the rent schedule, click in the No radio button, then submit.

The system then displays the individual line item values for the current Proposed Budget. If you selected the Yes radio button, the display also includes the current rent schedule. To complete the Proposed Budget, you must first use the dropdown menu to select the Site ID and use the calendar to select or enter the Effective Date. The information presented in the rows of the **Proposed Budget** grid is defined in agency instructions for Form RD 3560-7, Multiple Family Housing Project Budget/Utility Allowance. For further guidance, refer to agency instructions. The current web address for these instructions is:

<u>http://www.rurdev.usda.gov/regs/forms/3560-07.pdf</u>. Agency instructions for Form RD 1930-7 are no longer available.

Notes:

- 1. If you have an "Approved" Proposed Budget for the desired fiscal year, all other budgets that you submit associated to the same fiscal year must also be submitted on the same budget style.
- 2. Not all fields of Form RD 3560-7 are presented for entry. If a field on the form is the result of a calculation using other fields, the system calculates the values of those fields when the budget is processed. These lines are shaded and do not allow entry of a value in the field.
- 3. Below are some examples to aid in filling out the rent schedule portion of the proposed budget. Please review these examples to help you determine what rent schedule type is best for your project.

# **Rent Schedule**

The following examples are included to illustrate how to complete a rent schedule.

Example A illustrates a **Default** or **Revenue Status** rent schedule:

Project A has 6 units. The project rents the following unit types and sizes:

• All units are 1-bedroom, non-designated size. Basic rent is \$376, Note rent is \$376, and HUD Rent is \$422. Each unit has a \$48 utility allowance for Other.

Project Worksheet:

| Report PRJ2000 Multi-Family Information System (MFIS) |                 |      |          |             |           |       |      |      |      |        |        |        |        |     |       |     |       |       |            |
|-------------------------------------------------------|-----------------|------|----------|-------------|-----------|-------|------|------|------|--------|--------|--------|--------|-----|-------|-----|-------|-------|------------|
| PROJECT WORKSHEET                                     |                 |      |          |             |           |       |      |      | Page |        |        |        |        |     |       |     |       |       |            |
|                                                       | FOR: MM/DD/YYYY |      |          |             |           |       |      |      |      |        |        |        |        |     |       |     |       |       |            |
| Proj                                                  | ect Nam         | le:  | PROJECT  | A           |           |       |      |      |      |        |        |        | Borrow | er: |       |     |       |       |            |
| Case                                                  | Number          | ::   | 99-999-9 | 999999999-9 | 999       |       |      |      |      |        |        |        |        |     |       |     |       |       |            |
| Proj                                                  | ect Sbs         | y:   |          |             |           |       |      |      |      |        |        |        |        |     |       |     |       |       |            |
|                                                       |                 |      |          |             |           |       |      |      |      |        |        |        |        |     |       |     |       |       |            |
|                                                       |                 | Nbr  |          |             |           |       |      |      | Tnt  | Pct    |        | Adj    |        |     |       | RA  | RA    |       |            |
| Apt                                                   |                 | In   | Initial  | Exprtn      |           | Basic | Note | HUD  | Sub  | Of     | Income | Annual | τ      | Jtl |       | Due | Due   | Ovrg/ | Actn Track |
| Nbr                                                   | Tp/Sz           | Unit | Date     | Date        | Leased To | Rent  | Rent | Rent | Code | Income | Туре   | Income | GTC A  | lw  | NTC   | Tnt | Brrwr | Surch | Code Acct  |
|                                                       |                 |      |          |             |           |       |      |      |      |        |        |        |        |     |       |     |       |       |            |
| 01                                                    | N/1             | 1    | 08/01/02 | 07/31/04    |           | 376   | 376  | 422  | 2    | 30     | γ γ    | 8,672  | 468    | 46  | 422   | 0   | 0     | 0     |            |
| 02                                                    | N/1             | 1    | 07/01/01 | 05/31/05    |           | 376   | 376  | 422  | 2    | 30     | γ γ    | 6,102  | 468    | 46  | 422   | 0   | 0     | 0     |            |
| 03                                                    | N/1             | 1    | 02/01/91 | 01/31/05    |           | 376   | 376  | 422  | 2    | 30     | γ γ    | 6,382  | 468    | 46  | 422   | 0   | 0     | 0     |            |
| 04                                                    | N/1             | 1    | 06/01/89 | 05/31/05    |           | 376   | 376  | 422  | 2    | 30     | γ γ    | 7,184  | 468    | 46  | 422   | 0   | 0     | 0     |            |
| 05                                                    | N/1             | 1    | 05/01/02 | 04/30/05    |           | 376   | 376  | 422  | 2    | 30     | * v    | 6,308  | 468    | 46  | 422   | 0   | 0     | 0     |            |
| 06                                                    | N/1             | 1    | 05/01/98 | 03/31/05    |           | 376   | 376  | 422  | 2    | 30     | 8 V    | 4,056  | 468    | 46  | 422   | 0   | 0     | 0     |            |
|                                                       |                 |      |          |             |           |       |      |      |      |        |        |        |        |     |       |     |       |       |            |
|                                                       |                 |      |          |             |           |       |      |      |      |        |        |        |        |     |       |     |       |       |            |
| то                                                    | TALS:           |      |          |             |           |       |      |      |      |        |        |        | 2,808  |     | 2,532 | 0   | 0     | 0     |            |
|                                                       |                 |      |          |             |           |       |      |      |      |        |        |        |        |     |       |     |       |       |            |

## Default or Revenue Status Rent Schedule

### **Rent Schedule**

|   | Schedule Types   | لالمرتجا والمراجع            |         | Only Populate Fields                                                                 |               |   |            |   |  |  |  |  |  |  |
|---|------------------|------------------------------|---------|--------------------------------------------------------------------------------------|---------------|---|------------|---|--|--|--|--|--|--|
|   | (2)Revenue Sta   | tue<br>tue                   |         | ok bize, onit Type, Handicap, Kents and Utilities<br>Reg Status, Repts and Utilities |               |   |            |   |  |  |  |  |  |  |
|   | (3)Revenue Sta   | tus & Hn                     | it Tune | BR Size, Unit Type, Handicap, Rev Status, Repts and Utilitie                         |               |   |            |   |  |  |  |  |  |  |
|   | (4)Unit          | Unit Id, Rents and Utilities |         |                                                                                      |               |   |            |   |  |  |  |  |  |  |
|   | (5)Default       |                              |         | Rents                                                                                | and Utilities |   |            |   |  |  |  |  |  |  |
|   |                  | Rent 1                       |         |                                                                                      | Rent 2        |   | Rent 3     |   |  |  |  |  |  |  |
| ι | Jnit ID (4)      |                              |         |                                                                                      |               | - |            |   |  |  |  |  |  |  |
| E | 3R Size (1,2)    | All                          | *       |                                                                                      | Select 💌      |   | Select 💌   |   |  |  |  |  |  |  |
| ι | Jnit Type (1,3)  | All                          |         | *                                                                                    | Select        | * | Select     | * |  |  |  |  |  |  |
| ŀ | HandiCap (1,3)   | All                          | *       | _                                                                                    | Select 🔽      |   | Select 💌   |   |  |  |  |  |  |  |
| F | Rev Status (2,3) | Full Ren                     | t 📔     | *                                                                                    | Select        | * | Select 🛛 💌 | * |  |  |  |  |  |  |
| E | Basic Rent (all) | 376                          |         |                                                                                      |               |   |            |   |  |  |  |  |  |  |
| ľ | Note Rent (all)  | 376                          |         |                                                                                      |               |   |            |   |  |  |  |  |  |  |
| ŀ | lud Rent (all)   | 422                          |         |                                                                                      |               |   |            |   |  |  |  |  |  |  |
| E | Electric (all)   |                              |         |                                                                                      |               |   |            |   |  |  |  |  |  |  |
| ( | Gas (all)        |                              |         |                                                                                      |               |   |            |   |  |  |  |  |  |  |
| ١ | Nater (all)      |                              |         |                                                                                      |               |   |            |   |  |  |  |  |  |  |
| Ş | Sewer (all)      |                              |         |                                                                                      |               |   |            |   |  |  |  |  |  |  |
| ٦ | Frash (all)      |                              |         |                                                                                      |               |   |            |   |  |  |  |  |  |  |
| ( | Other (all)      | 48                           |         |                                                                                      |               |   |            |   |  |  |  |  |  |  |
|   |                  | Rent 4                       | 7       |                                                                                      | Rent 5        |   | Rent 6     |   |  |  |  |  |  |  |
|   | Unit ID (4)      |                              |         | 1                                                                                    |               |   |            |   |  |  |  |  |  |  |
|   | BR Size (1,2)    | Sele                         | ct 💌    |                                                                                      | Select 💊      | * | Select 💙   |   |  |  |  |  |  |  |
|   | Unit Type (1,3)  | Sele                         | ct      | ~                                                                                    | Select        | ~ | Select     | * |  |  |  |  |  |  |
|   | HandiCap (1,3)   | Sele                         | ct 💌    |                                                                                      | Select 💌      | * | Select 💙   |   |  |  |  |  |  |  |
|   | Rev Status (2,3) | Sele                         | ct      | *                                                                                    | Select        | * | Select     | 1 |  |  |  |  |  |  |
|   | Basic Rent (all) |                              |         |                                                                                      |               |   |            |   |  |  |  |  |  |  |
|   | Note Rent (all)  |                              |         |                                                                                      |               |   |            |   |  |  |  |  |  |  |
|   | Hud Rent (all)   |                              | 1       |                                                                                      |               |   |            |   |  |  |  |  |  |  |
|   | Electric (all)   |                              |         |                                                                                      |               |   |            |   |  |  |  |  |  |  |
|   | Gas (all)        |                              |         |                                                                                      |               |   |            |   |  |  |  |  |  |  |
|   | Water (all)      |                              |         |                                                                                      |               |   |            |   |  |  |  |  |  |  |
|   | Sewer (all)      |                              |         |                                                                                      |               |   |            |   |  |  |  |  |  |  |
| , | Trash (all)      |                              |         |                                                                                      |               |   |            |   |  |  |  |  |  |  |
|   | Other (all)      |                              |         |                                                                                      |               |   |            |   |  |  |  |  |  |  |
|   |                  |                              |         |                                                                                      |               |   |            |   |  |  |  |  |  |  |

Submit Cancel

Example B illustrates a Unit or Unit Type rent schedule:

Project B has 19 units. The project rents the following unit types and sizes:

- 1-bedroom, non-designated size; Basic rent is \$313 and Note Rent is \$727.
- Unit 17 is a 2-bedroom, non-designated size, and has handicapped features; Basic rent is \$323 and Note Rent is \$737.
- 2-bedroom, small size; Basic rent is \$328 and Note Rent is \$742.
- 2-bedroom, non-designated size; Basic rent is \$353 and Note Rent is \$767.
- All units have a \$70 utility allowance for Other.

### Project Worksheet:

| Report PRJ2000 |                      | Multi-Family Information System (MFIS) |      |
|----------------|----------------------|----------------------------------------|------|
|                |                      | PROJECT WORKSHEET                      | Page |
|                |                      | FOR: MM/DD/YYYY                        |      |
| Project Name:  | PROJECT B            | Management Agent:                      |      |
| Case Number:   | 99-999-999999999-999 |                                        |      |

Project Sbsy:

|     |       | Nbr  |          |          |              |      |      |      | Tnt  | Pct    |        | Adj    |        |     |         | RA      | RA      |         |            |
|-----|-------|------|----------|----------|--------------|------|------|------|------|--------|--------|--------|--------|-----|---------|---------|---------|---------|------------|
| Apt |       | In   | Initial  | Exprtn   | В            | asic | Note | HUD  | Sub  | Of     | Income | Annual |        | Utl |         | Due     | Due     | Ovrg/   | Actn Track |
| Nbr | Tp/Sz | Unit | Date     | Date     | Leased To Re | ent  | Rent | Rent | Code | Income | Туре   | Income | GTC    | Alw | NTC     | Tnt     | Brrwr   | Surch   | Code Acct  |
|     |       |      |          |          |              |      |      |      |      |        |        |        |        |     |         |         |         |         |            |
| 01  | N/2   | 2    | 07/14/86 | 07/31/04 |              | 353  | 767  | 0    | 0    | 56     | s V    | 17,932 | 837    | 70  | 767     | 0       | 0       | 414     |            |
| 02  | N/1   | 1    | 11/01/01 | 10/31/04 |              | 313  | 727  | 0    | 0    | 56     | 5 L    | 17,191 | 797    | 70  | 727     | 0       | 0       | 414     |            |
| 03  | N/2   | 2    | 11/01/97 | 07/31/04 |              | 353  | 767  | 0    | 1    | 304    | s V    | 11,288 | 837    | 70  | 767     | 0       | 0       | 414     |            |
| 04  | N/1   | 1    | 12/01/97 | 07/31/04 |              | 313  | 727  | 0    | 1    | 304    | s V    | 8,977  | 797    | 70  | 727     | 0       | 0       | 414     |            |
| 05  | N/1   | 1    | 08/01/99 | 07/31/04 |              | 313  | 727  | 0    | 0    | 39     | 5 L    | 24,743 | 797    | 70  | 727     | 0       | 0       | 414     |            |
| 06  | N/2   | 2    | 05/01/02 | 04/30/05 |              | 353  | 767  | 0    | 0    | 105    | v      | 9,534  | 837    | 70  | 767     | 0       | 0       | 414     |            |
| 07  | N/1   | 1    | 06/01/82 | 03/31/05 |              | 313  | 727  | 0    | 0    | 64     | s V    | 14,943 | 797    | 70  | 727     | 0       | 0       | 414     |            |
| 08  | s/2   | 1    | 07/01/01 | 03/31/05 |              | 328  | 742  | 0    | 0    | 779    | s V    | 12,620 | 812    | 70  | 742     | 0       | 0       | 414     |            |
| 09  | N/1   | 1    | 10/01/02 | 09/30/04 |              | 313  | 727  | 0    | 0    | 147    | s V    | 6,501  | 797    | 70  | 727     | 0       | 0       | 414     |            |
| 10  | N/1   | 1    | 04/01/84 | 08/31/04 |              | 313  | 727  | 0    | 0    | 64     | s V    | 14,846 | 797    | 70  | 727     | 0       | 0       | 414     |            |
| 11  | N/1   | 1    | 12/01/90 | 11/30/04 |              | 313  | 727  | 0    | 0    | 109    | s V    | 8,736  | 797    | 70  | 727     | 0       | 0       | 414     |            |
| 12  | N/2   | 1    | 10/01/00 | 09/30/04 |              | 353  | 767  | 0    | 0    | 70%    | s V    | 14,251 | 837    | 70  | 767     | 0       | 0       | 414     |            |
| 13  | N/1   | 1    | 11/01/01 | 10/31/04 |              | 313  | 727  | 0    | 0    | 87     | s V    | 10,960 | 797    | 70  | 727     | 0       | 0       | 414     |            |
| 14  | N/2   | 1    | 10/01/93 | 09/30/04 |              | 353  | 767  | 0    | 0    | 66     | s V    | 15,324 | 797    | 70  | 727     | 0       | 0       | 414     |            |
| 15  | N/1   | 1    | 02/01/00 | 03/31/05 |              | 313  | 727  | 0    | 3    | 103    | s V    | 9,324  | 797    | 70  | 727     | 0       | 0       | 414     |            |
| 16  | N/1   | 1    | 11/01/88 | 10/31/04 |              | 313  | 727  | 0    | 0    | 30%    | s V    | 3,995  | 797    | 70  | 727     | 0       | 0       | 414     |            |
| 17  | HN/2  | 1    | 04/01/94 | 03/31/05 |              | 323  | 737  | 0    | 0    | 66     | s V    | 15,116 | 807    | 70  | 737     | 0       | 0       | 414     |            |
| 18  | N/1   | 1    | 05/01/93 | 04/30/05 |              | 313  | 727  | 0    | 0    | 91     | s V    | 10,456 | 797    | 70  | 727     | 0       | 0       | 414     |            |
| 19  | N/2   | 1    | 10/01/98 | 09/30/04 |              | 353  | 767  | 0    | 0    | 76     | s V    | 13,137 | 837    | 70  | 767     | 0       | 0       | 414     |            |
|     |       |      |          |          |              |      |      |      |      |        |        |        |        |     |         |         |         |         |            |
|     |       |      |          |          |              |      |      |      |      |        |        |        |        |     | <u></u> | <u></u> | <u></u> | <u></u> |            |
| TO  | TALS: |      |          |          |              |      |      |      |      |        |        |        | 15,438 |     | 14,108  | 0       | 0       | 7,866   |            |

## Unit or Unit Type Rent Schedule

### **Rent Schedule**

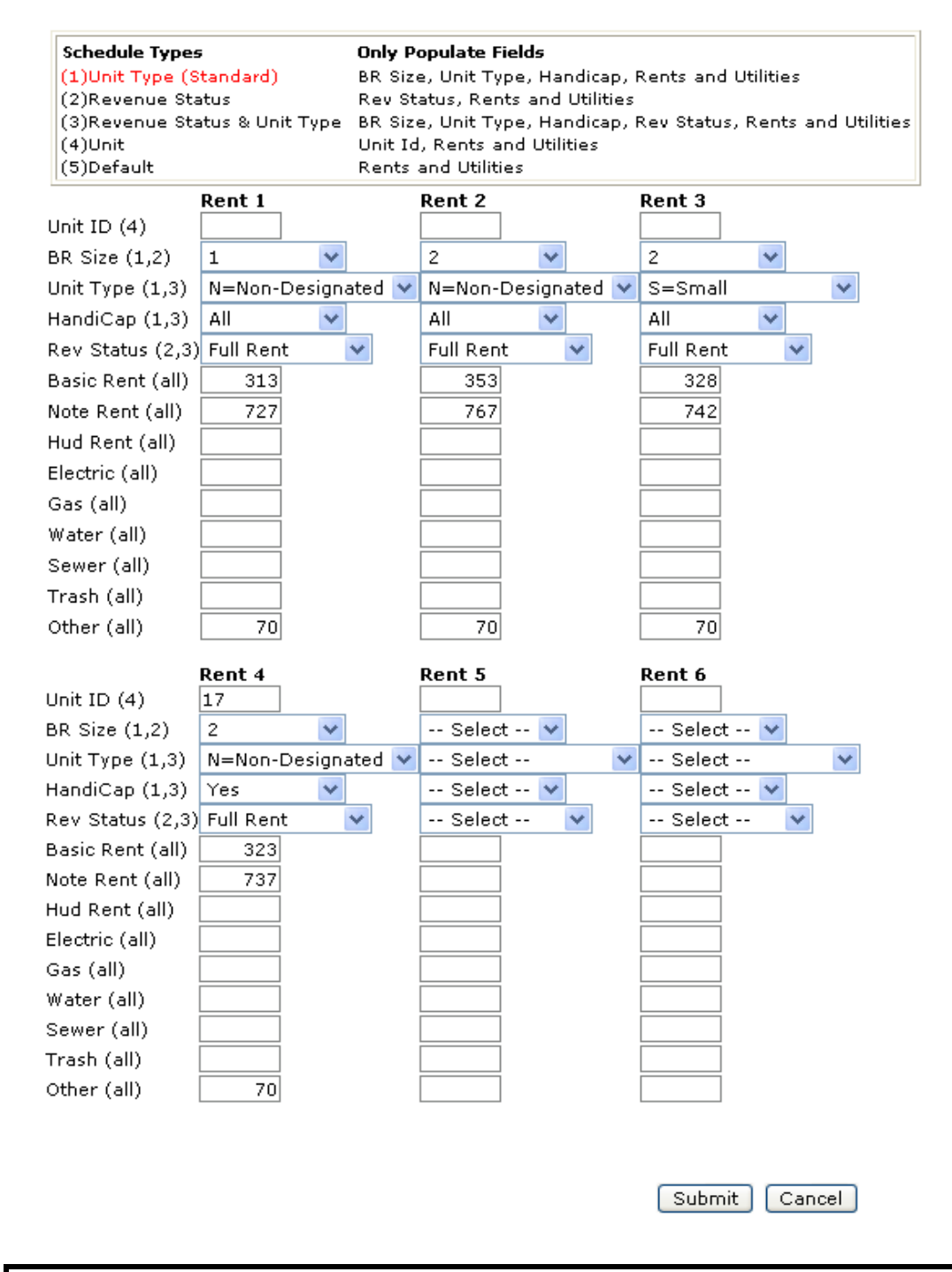

NOTE: Only use the Unit option if a particular unit <u>always</u> has a different Basic, Note, and/or HUD Rent rate than other similarly defined units.

### Example C illustrates a Revenue Status & Unit Type rent schedule:

Project C has 24 units. The project rents the following unit types and sizes:

- 1-bedroom, non-designated size; some units have handicapped features and others do not. Basic rent is \$255 and Note Rent is \$277. Utility allowance for all 1-bedroom units is \$28.
- 2-bedroom, non-designated size; Basic rent is \$305 and Note Rent is \$332. Utility allowance for full rent 2-bedroom, units is \$34.
- 2-bedroom, non-designated size; with handicapped features; Reduced rent is \$200, with no utility allowance.

Project Worksheet:

| Report PRJ2000 |         |      |           | Multi-Family Information System (MFIS) |           |       |      |       |       |        |        |        |       |      |         |         |         |         |            |
|----------------|---------|------|-----------|----------------------------------------|-----------|-------|------|-------|-------|--------|--------|--------|-------|------|---------|---------|---------|---------|------------|
|                |         |      |           |                                        |           | CT .  |      |       | Page  |        |        |        |       |      |         |         |         |         |            |
|                |         |      |           |                                        |           |       | FOR: | MM/DI | )/YYY | Ľ      |        |        |       |      |         |         |         |         |            |
| Proj           | ect Nam | ne:  | PROJECT ( | с                                      |           |       |      |       |       |        |        |        | Borro | wer: |         |         |         |         |            |
| Case           | Number  | ::   | 99-999-99 | 999999999-9                            | 999       |       |      |       |       |        |        |        |       |      |         |         |         |         |            |
| Proj           | ect Sbs | sy:  |           |                                        |           |       |      |       |       |        |        |        |       |      |         |         |         |         |            |
|                |         |      |           |                                        |           |       |      |       |       |        |        |        |       |      |         |         |         |         |            |
|                |         | Nbr  |           |                                        |           |       |      |       | Tnt   | Pct    |        | Adj    |       |      |         | RA      | RA      |         |            |
| Apt            |         | In   | Initial   | Exprtn                                 |           | Basic | Note | HUD   | Sub   | Of     | Income | Annual |       | Utl  |         | Due     | Due     | Ovrg/   | Actn Track |
| Nbr            | Tp/Sz   | Unit | Date      | Date                                   | Leased To | Rent  | Rent | Rent  | Code  | Income | Туре   | Income | GTC   | Alw  | NTC     | Tnt     | Brrwr   | Surch   | Code Acct  |
|                |         |      |           |                                        |           |       |      |       |       |        |        |        |       |      |         |         |         |         |            |
| 01             | N/2     | 3    | 04/01/02  | 03/31/05                               |           | 305   | 332  | 0     | 0     | 10     | 8 A    | 43,136 | 366   | 34   | 332     | 0       | 0       | 27      |            |
| 02             | HN/2    | 1    | 06/01/02  | 05/31/05                               |           | 200   | 0    | 0     | 0     | 0      | % V    | 8,042  | 0     | 0    | 0       | 0       | 0       | 0       |            |
| 03             | N/2     | 1    | 09/01/02  | 08/31/04                               |           | 305   | 332  | 0     | 1     | 30     | % V    | 10,446 | 366   | 34   | 332     | 0       | 0       | 27      |            |
| 04             | N/2     | 4    | 09/01/02  | 08/31/04                               |           | 305   | 332  | 0     | 0     | 21     | % V    | 20,731 | 366   | 34   | 332     | 0       | 0       | 27      |            |
| 05             | N/1     | 2    | 11/01/01  | 08/31/04                               |           | 305   | 332  | 0     | 0     | 26     | % V    | 16,640 | 366   | 34   | 332     | 0       | 0       | 27      |            |
| 06             | N/2     | 2    | 09/01/01  | 12/31/04                               |           | 305   | 332  | 0     | 6     | 30     | % V    | 5,448  | 366   | 34   | 332     | 0       | 0       | 27      |            |
| 07             | N/2     | 1    | 06/01/02  | 09/30/04                               |           | 305   | 332  | 0     | 1     | 30     | * v    | 0      | 366   | 34   | 332     | 0       | 0       | 27      |            |
| 08             | N/2     | 1    | 01/22/90  | 06/30/05                               |           | 305   | 332  | 0     | 0     | 9      | % A    | 48,623 | 366   | 34   | 332     | 0       | 0       | 27      |            |
| 09             | N/1     | 1    | 01/01/02  | 12/31/04                               |           | 255   | 277  | 0     | 0     | 0      | * v    | 0      | 305   | 28   | 277     | 0       | 0       | 22      |            |
| 10             | HN/2    | 1    | 09/01/00  | 08/31/04                               |           | 200   | 0    | 0     | 0     | 0      | % L    | 34,579 | 0     | 0    | 0       | 0       | 0       | 0       |            |
| 11             | N/1     | 2    | 08/01/02  | 07/31/04                               |           | 255   | 277  | 0     | 1     | 30     | * v    | 3,852  | 305   | 28   | 277     | 0       | 0       | 22      |            |
| 12             | N/2     | 1    | 11/01/01  | 10/31/04                               |           | 305   | 332  | 0     | 1     | 30     | % V    | 8,531  | 366   | 34   | 332     | 0       | 0       | 27      |            |
| 13             | N/1     | 2    | 10/01/02  | 09/30/04                               |           | 255   | 277  | 0     | 1     | 30     | % V    | 3,852  | 305   | 28   | 277     | 0       | 0       | 22      |            |
| 14             | N/2     | 2    | 08/01/01  | 08/31/04                               |           | 305   | 332  | 0     | 1     | 30     | % V    | 6,011  | 366   | 34   | 332     | 0       | 0       | 27      |            |
| 15             | N/1     | 1    | 09/01/02  | 08/31/04                               |           | 255   | 277  | 0     | 6     | 30     | % V    | 6,566  | 0     | 34   | 0       | 0       | 0       | 22      |            |
| 16             | N/2     | 0    | 09/07/02  |                                        | Vacant    | 305   | 332  | 0     |       | 0      | 8      | 0      | 305   | 28   | 277     | 0       | 0       | 0       |            |
| 17             | N/2     | 1    | 01/01/01  | 12/31/04                               |           | 305   | 332  | 0     | 0     | 19     | % V    | 23,376 | 366   | 34   | 332     | 0       | 0       | 27      |            |
| 18             | HN/1    | 1    | 04/01/01  | 02/28/05                               |           | 255   | 277  | 0     | 6     | 30     | * v    | 6,780  | 305   | 28   | 277     | 0       | 0       | 22      |            |
| 19             | N/2     | 2    | 12/01/01  | 11/30/04                               |           | 305   | 332  | 0     | 1     | 30     | * v    | 5,492  | 366   | 34   | 332     | 0       | 0       | 27      |            |
| 20             | N/1     | 1    | 04/01/02  | 08/31/04                               |           | 255   | 277  | 0     | 6     | 30     | * v    | 6,380  | 305   | 28   | 277     | 0       | 0       | 22      |            |
| 21             | N/2     | 3    | 04/01/02  | 03/31/05                               |           | 305   | 332  | 0     | 6     | 30     | * v    | 8,400  | 366   | 34   | 332     | 0       | 0       | 27      |            |
| 22             | N/1     | 1    | 05/01/99  | 11/30/04                               |           | 255   | 277  | 0     | 1     | 30     | * v    | 10,641 | 305   | 28   | 277     | 0       | 0       | 22      |            |
| 23             | N/2     | 2    | 05/01/99  | 09/30/04                               |           | 305   | 332  | 0     | 0     | 23     | * v    | 19,370 | 366   | 34   | 332     | 0       | 0       | 27      |            |
| 24             | N/1     | 1    | 05/01/02  | 04/30/05                               |           | 255   | 277  | 0     | 1     | 30     | % V    | 6,140  | 305   | 28   | 277     | 0       | 0       | 22      |            |
|                |         |      |           |                                        |           |       |      |       |       |        |        |        |       |      |         |         |         |         |            |
|                |         |      |           |                                        |           |       |      |       |       |        |        |        |       |      | <u></u> | <u></u> | <u></u> | <u></u> |            |
| TC             | TALS:   |      |           |                                        |           |       |      |       |       |        |        |        | 7,198 |      | 6,532   | 0       | 0       | 505     |            |

## **Revenue Status & Unit Type Rent Schedule**

### **Rent Schedule**

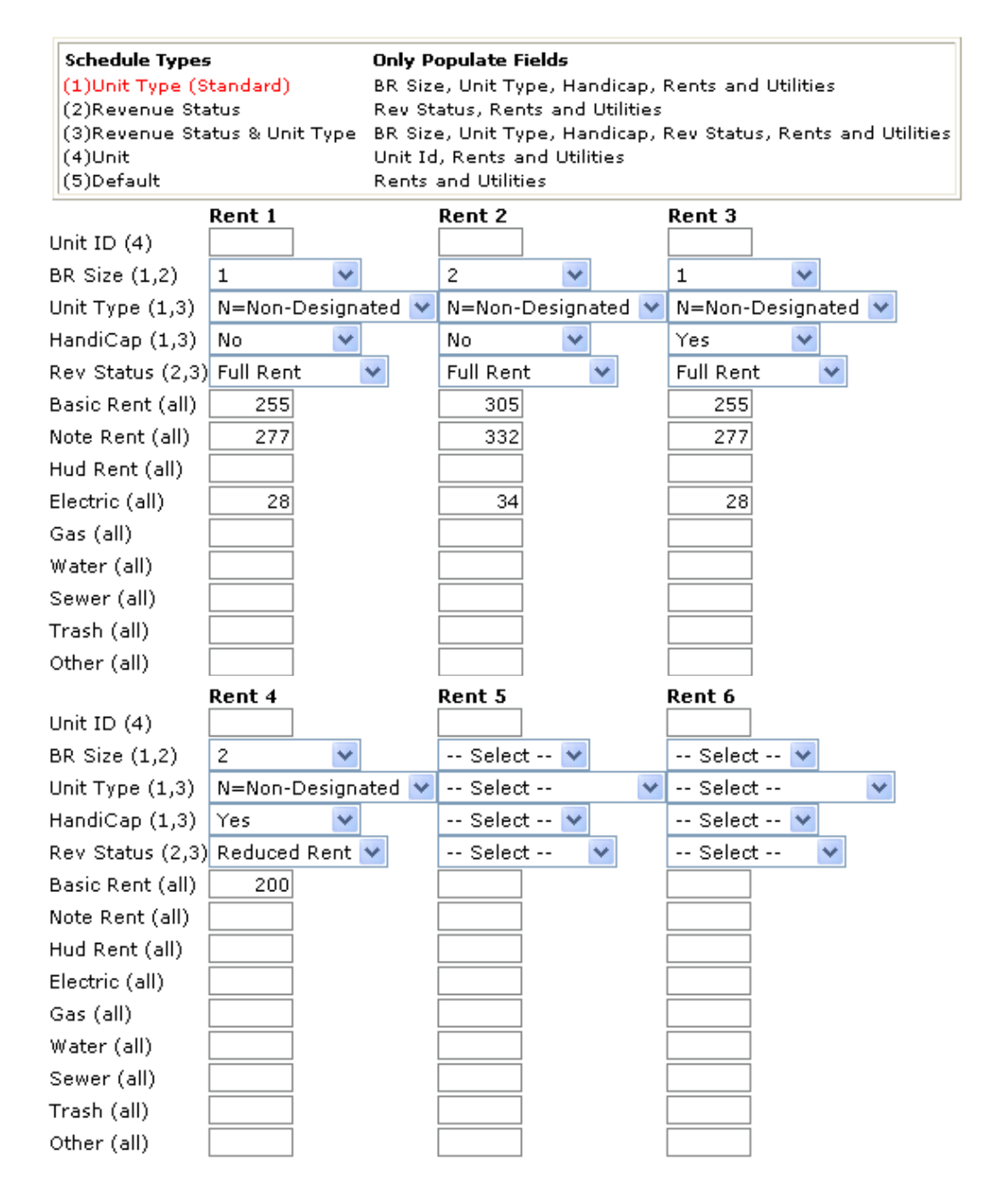

Submit Cancel

- Send Year End Actuals: If you click on this link, the system displays a page to select the Fiscal Year to which to associate the year-end actual budget. When you select the fiscal year, the system displays a dropdown menu to select the Site ID and the individual line item values for a year-end actual budget. The information presented in the rows of the Year End Actual Budget is defined in agency instructions for Form RD 3560-7, Multiple Family Housing Project Budget/Utility Allowance. For further guidance, refer to agency instructions for Form RD 3560-7. The current web address for these instructions is: <a href="http://www.rurdev.usda.gov/regs/forms/3560-07.pdf">http://www.rurdev.usda.gov/regs/forms/3560-07.pdf</a>.
- Send Quarterly Budget: If you click on this link, the system displays a page to select the Fiscal Year to which to associate the Quarterly Actual budget. When you select the fiscal year, the system displays a dropdown menu to select the Site ID and the individual line item values for a Quarterly Budget. The information presented in the rows of the Quarterly Actual Budget is defined in agency instructions for Form RD 3560-7, Multiple Family Housing Project Budget/Utility Allowance. For further guidance, refer to agency instructions for Form RD 3560-7. The current web address for these instructions is: http://www.rurdev.usda.gov/regs/forms/3560-07.pdf.
- Send Monthly Budget: If you click on this link, the system displays a page to select the Fiscal Year to which to associate the Monthly Actual budget. When you select the fiscal year, the system displays a dropdown menu to select the Site ID and the individual line item values for a Monthly Budget. The information presented in the rows of the Monthly Actual Budget is defined in agency instructions for Form RD 3560-7, Multiple Family Housing Project Budget/Utility Allowance. For further guidance, refer to agency instructions for Form RD 3560-7. The current web address for these instructions is:

http://www.rurdev.usda.gov/regs/forms/3560-07.pdf.

- Send Balance Sheet: If you click on this link, the system displays a page to select the Fiscal Year to which to associate the Balance Sheet. When you select the fiscal year, the system displays a dropdown menu to select the Site ID and the individual line item values for a **Balance Sheet**. The information presented in the rows of the Balance Sheet is defined in agency instructions for Form RD 3560-10, Multi-Family Housing Borrower Balance Sheet. For further guidance, refer to agency instructions for Form RD 3560-10. The current web address for these instructions is: <a href="http://www.rurdev.usda.gov/regs/forms/3560-10.pdf">http://www.rurdev.usda.gov/regs/forms/3560-10.pdf</a>.
- Remove Proposed Budget: If you click on this link, the system displays the Remove Proposed Budget page. Select the appropriate Site ID and Fiscal Year, enter or select a date from the popup calendar, and click on the Submit button to remove the proposed budget. The budget cannot be removed if it is in APPROVED status.
- Remove Year End Actuals: If you click on this link, the system displays the Remove Year End Actual Budget page. Select the appropriate Site ID and Fiscal Year, and click on the Submit button to remove the Year End Actual budget. The budget cannot be removed if it is in REVIEWED status.

- **Remove Quarterly Budget:** If you click on this link, the system displays the ٠ **Remove Quarterly Budget** page. Select the appropriate Site ID, Fiscal Year, and Quarter, and click on the Submit button to remove the Quarterly budget. The budget cannot be removed if it is in REVIEWED status.
- **Remove Monthly Budget:** If you click on this link, the system displays the **Remove** Monthly Budget page. Select the appropriate Site ID, Fiscal Year, and Month, and click on the Submit button to remove the Quarterly budget. The budget cannot be removed if it is in REVIEWED status.
- **Remove Balance Sheet:** If you click on this link, the system displays the **Remove** Balance Sheet page. Select the appropriate Site ID and Fiscal Year, enter or select a date from the popup calendar, and click on the Submit button to remove the balance sheet. The budget cannot be removed if it is in REVIEWED status.

The following links are displayed under Certifications:

- Send Application: If you click on this link, the system displays the Application page. The information presented in the Application page is defined in agency instructions for Form RD 3560-8, Tenant Certification. For further guidance, refer to agency instructions for Form RD 3560-8. The current web address for these instructions is: http://www.rurdev.usda.gov/regs/forms/3560-08.pdf.
- Send Initial Certification: If you click on this link, the system displays the **Certification** page. The information presented in the Certification page is defined in agency instructions for Form RD 3560-8, Tenant Certification. For further guidance, refer to agency instructions for Form RD 3560-8. The current web address for these instructions is: http://www.rurdev.usda.gov/regs/forms/3560-08.pdf.
- Send ReCertification: If you click on this link, the system displays the Re-**Certification** page. The information presented in the Re-Certification page is defined in agency instructions for Form RD 3560-8, Tenant Certification. For further guidance, refer to agency instructions for Form RD 3560-8. The current web address for these instructions is:

http://www.rurdev.usda.gov/regs/forms/3560-08.pdf.

**Send Modify Certification:** If you click on this link, the system displays the **Modify** Certification page. The information presented in the Modify Certification page is defined in agency instructions for Form RD 3560-8, Tenant Certification. For further guidance, refer to agency instructions for Form RD 3560-8. The current web address for these instructions is:

http://www.rurdev.usda.gov/regs/forms/3560-08.pdf.

Send CoTenant to Tenant ReCertification: If you click on this link, the system displays the Co-Tenant to Tenant Re-Certification page. The information presented in the Co-Tenant to Tenant Re-Certification page is defined in agency instructions for Form RD 3560-8, Tenant Certification. For further guidance, refer to agency instructions for Form RD 3560-8. The current web address for these instructions is: http://www.rurdev.usda.gov/regs/forms/3560-08.pdf.

- Send Vacate: If you click on this link, the system displays the Vacate page. The information presented in the Vacate page is defined in agency instructions for Form RD 3560-8, Tenant Certification. For further guidance, refer to agency instructions for Form RD 3560-8. The current web address for these instructions is: <a href="http://www.rurdev.usda.gov/regs/forms/3560-08.pdf">http://www.rurdev.usda.gov/regs/forms/3560-08.pdf</a>.
- Send Inside Transfer: If you click on this link, the system displays the Inside Transfer page. The information presented in the Inside Transfer page is defined in agency instructions for Form RD 3560-8, Tenant Certification. For further guidance, refer to agency instructions for Form RD 3560-8. The current web address for these instructions is: <u>http://www.rurdev.usda.gov/regs/forms/3560-08.pdf</u>.
- Send Swap: If you click on this link, the system displays the Swap page. The information presented in the Swap page is defined in agency instructions for Form RD 3560-8, Tenant Certification. For further guidance, refer to agency instructions for Form RD 3560-8. The current web address for these instructions is: <u>http://www.rurdev.usda.gov/regs/forms/3560-08.pdf</u>.
- Send Tenant Subsidy: If you click on this link, the system displays the Tenant Subsidy page. The information presented in the Tenant Subsidy page is defined in agency instructions for Form RD 3560-8, Tenant Certification. For further guidance, refer to agency instructions for Form RD 3560-8. The current web address for these instructions is: <u>http://www.rurdev.usda.gov/regs/forms/3560-08.pdf</u>.
- Send Start Absence: If you click on this link, the system displays the Start Absence page. The information presented in the Start Absence page is defined in agency instructions for Form RD 3560-8, Tenant Certification. For further guidance, refer to agency instructions for Form RD 3560-8. The current web address for these instructions is: <u>http://www.rurdev.usda.gov/regs/forms/3560-08.pdf</u>.
- Send End Absence: If you click on this link, the system displays the End Absence page. The information presented in the End Absence page is defined in agency instructions for Form RD 3560-8, Tenant Certification. For further guidance, refer to agency instructions for Form RD 3560-8. The current web address for these instructions is: <u>http://www.rurdev.usda.gov/regs/forms/3560-08.pdf</u>.
- **Remove Application**: If you click on this link, the system displays the **Remove Application** page. Select the appropriate Site ID, enter or select an Effective Date from the popup calendar, enter the appropriate information in the Social Security Number (SSN) and Name fields, and click on the Submit button to remove the application. The application can only be removed if it was the last transaction sent.
- Remove Initial Certification: If you click on this link, the system displays the Remove Initial Certification page. Select the appropriate Site ID, enter or select an Effective Date from the popup calendar, enter the Unit ID and information in the SSN and Name fields, and click on the Submit button to remove the initial certification. The initial certification can only be removed if it was the last transaction sent for the unit.

- **Remove ReCertification**: If you click on this link, the system displays the **Remove ReCertification** page. Select the appropriate Site ID, enter or select an Effective Date from the popup calendar, enter the Unit ID and information in the SSN and Name fields, and click on the Submit button to remove the re-certification. The recertification can only be removed if it was the last transaction sent for the unit.
- Remove CoTenant to Tenant ReCertification: If you click on this link, the system displays the Remove CoTenant to Tenant ReCertification page. Select the appropriate Site ID, enter or select an Effective Date from the popup calendar, enter the Unit ID and information in the SSN and Name fields, and click on the Submit button to remove the re-certification. The re-certification can only be removed if it was the last transaction sent for the unit.
- **Remove Vacate**: If you click on this link, the system displays the **Remove Vacate** page. Select the appropriate Site ID, enter or select an Effective Date from the popup calendar, enter the Unit ID and information in the SSN and Name fields, and click on the Submit button to remove the vacate. The vacate transaction can only be removed if it was the last transaction sent for the unit.
- Remove Inside Transfer: If you click on this link, the system displays the Remove Inside Transfer page. Select the appropriate Site ID, enter or select an Effective Date from the popup calendar, enter the Unit ID and information in the SSN and Name fields, and click on the Submit button to remove the inside transfer. The transfer can only be removed if it was the last transaction sent for the unit.
- **Remove Swap**: If you click on this link, the system displays the **Remove Swap** page. Select the appropriate Site ID, enter or select an Effective Date from the popup calendar, enter the Unit ID and information in the SSN and Name fields, and click on the Submit button to remove the swap. The swap transaction can only be removed if it was the last transaction sent for the unit.
- Remove Tenant Subsidy: If you click on this link, the system displays the Remove Tenant Subsidy page. Select the appropriate Site ID, enter or select an Effective Date from the popup calendar, enter the Unit ID and information in the SSN and Name fields, and click on the Submit button to remove the tenant subsidy. The tenant subsidy can only be removed if it was the last transaction sent for the unit.

- Remove Start Absence: If you click on this link, the system displays the Remove Start Absence page. Select the appropriate Site ID, enter or select an Effective Date from the popup calendar, enter the Unit ID and information in the SSN and Name fields, and click on the Submit button to remove the start absence. The start absence can only be removed if it was the last transaction sent for the unit.
- Remove End Absence: If you click on this link, the system displays the Remove End Absence page. Select the appropriate Site ID, enter or select an Effective Date from the popup calendar, enter the Unit ID and information in the SSN and Name fields, and click on the Submit button to remove the end absence. The end absence can only be removed if it was the last transaction sent for the unit.

# NOTE: If you transmit certification files to USDA and they are received after the 10<sup>th</sup> of the month, the system returns a message, "Certification is late."

An example of sending in a Tenant Certification follows:

- 1. Verify that the site ID is the correct Site ID for the project you are sending in the certification.
- 2. Enter the effective date, or use the calendar pop-up next to the field to set the effective date of the certification.
- 3. Enter the Unit ID for this tenant. It must match the Unit ID displayed on the USDA Project Worksheet. Refer to the section for <u>Understanding your Project Worksheet</u> <u>Printout</u> to understand how to read your project worksheet.
- 4. Click on the arrow next to the Tenant Subsidy code field and select the correct tenant subsidy for this household.
- 5. Enter the tenant's name on the top line.
- 6. Complete one line for each household member.
- 7. All fields must be completed for each line used.

| Initial Certif  | ication       |               |               |               |
|-----------------|---------------|---------------|---------------|---------------|
| Project:        | • • =•        |               |               |               |
| Site ID:        | Select 💌      |               |               |               |
| Effective Date: | 7/1/2007 🛛 🕸  |               |               |               |
| Unit ID:        | Select 💌      |               |               |               |
| Tenant Subsidy: | Select        | ~             |               |               |
|                 |               |               |               |               |
|                 | Member 1      | Member 2      | Member 3      | Member 4      |
| Type: 1         | Fenant        | Select 💌      | Select 💌      | Select 🔽      |
| SSN:            |               |               |               |               |
| Title:          |               |               |               |               |
| Last Name:      |               |               |               |               |
| First Name:     |               |               |               |               |
| MI:             |               |               |               |               |
| Gender:         | Select 💌      | Select 🔽      | Select 🔽      | Select 🐱      |
| Birth Date:     |               |               |               |               |
| Race:           | 🗌 AI/A 🗌 A    | 🗌 AI/A 📃 A    | 🗌 AI/A 📃 A    | 🗌 AI/A 📃 A    |
|                 | 🗌 B/AA 📃 H/PI | 🗌 B/AA 📃 H/PI | 🗌 B/AA 📃 H/PI | 🗌 B/AA 📃 H/PI |
|                 | W             | w             | w             | W             |
| Ethnicity:      | Select 🛛 💌    | Select 🛛 🗸    | Select 🛛 💌    | Select 🛛 🗸    |
| Classification: | Select 🛛 💌    | Select 💌      | Select 💌      | Select 💌      |
| Info Source:    | Select 🔽      | Select 🗸      | Select 🗸      | Select 🗸      |

When you have completed the information on all household members, scroll down to complete the income and expense information.

- 8. Fill in the household's income, from the various sources.
- 9. Fill in the household's allowable deductions of various types
- 10. Certify to the tenant household's eligibility to live in the project.

If you select income ineligible, the tenant household is charged note rate rent.

11. Then click submit

### Legend For Variables:

### **Tenant Subsidy**

No Deep Tenant Subsidy Rental Assistance Project Based Section 8 Existing HUD Certificates Other Public RA Private RA HUD Voucher Other Types at Basic Rent

### **Classification**

Disabled Handicapped Minor Full-Time Student

### **Race**

AI/A = American Indian or Alaskan Native A = Asian B/AA = Black or African American H/PI = Native Hawaiian or Other Pacific Islander W = White

## Ethnicity

Non-Hispanic Hispanic

## Information Source

Customer Provided Employee Observed

RACE LEGEND: AI/A = American Indian/Alaskan, A = Asian, B/AA = Black/African American H/PI = Hawaiian/Pacific Islander, W=White

#### Add more household members...

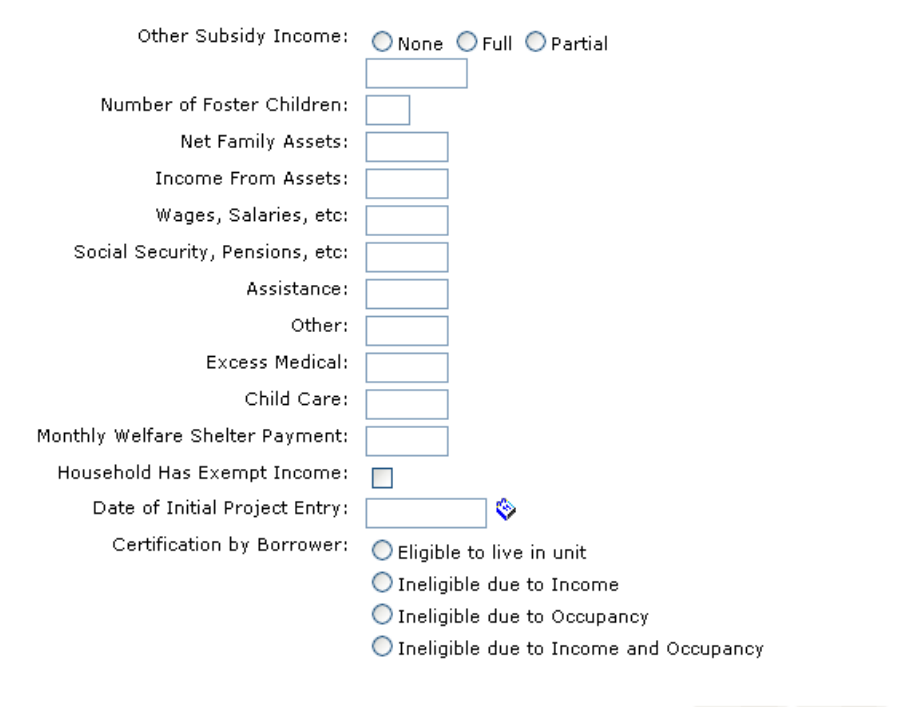

## \*\*\*\*\* ALL BLANKS MUST BE COMPLETED! \*\*\*\*\*

This confirmation page appears after you successfully submit your budget or certification data. If you choose the print option, the confirmation notice prints out, not the tenant certification or budget form.

| 🕙 https://usdaminc.test.sc.egov.usda.gov/MFHUploadManualResultsPrintable.asp?strAction=9& 🔳 🗖 🔀                                                                   |
|----------------------------------------------------------------------------------------------------|
| USDA MINC - Transaction Transfer Confirmation Page                                                                                                    |
| User has successfully submitted a <b>Application</b> for tenant : with the following information:                                                                 |
| Date of Transfer:<br>Site ID:<br>Effective Date:                                                                                                    |
| THIS DOES NOT MEAN THE TRANSACTION HAS BEEN ACCEPTED.                                                                                                    |
| To confirm the status, review transactions through the Review Transactions link in MINC. An email message will also be sent with the status of this transmission. |
| Print Close                                                                                                    |
| ✓                                                                                                    |

When you close the confirmation page, you are returned to the Transaction Selection page, to choose another budget or certification action for the same project. If you need to transmit data for a different project, click on "Home" to return to the MA Users home page.

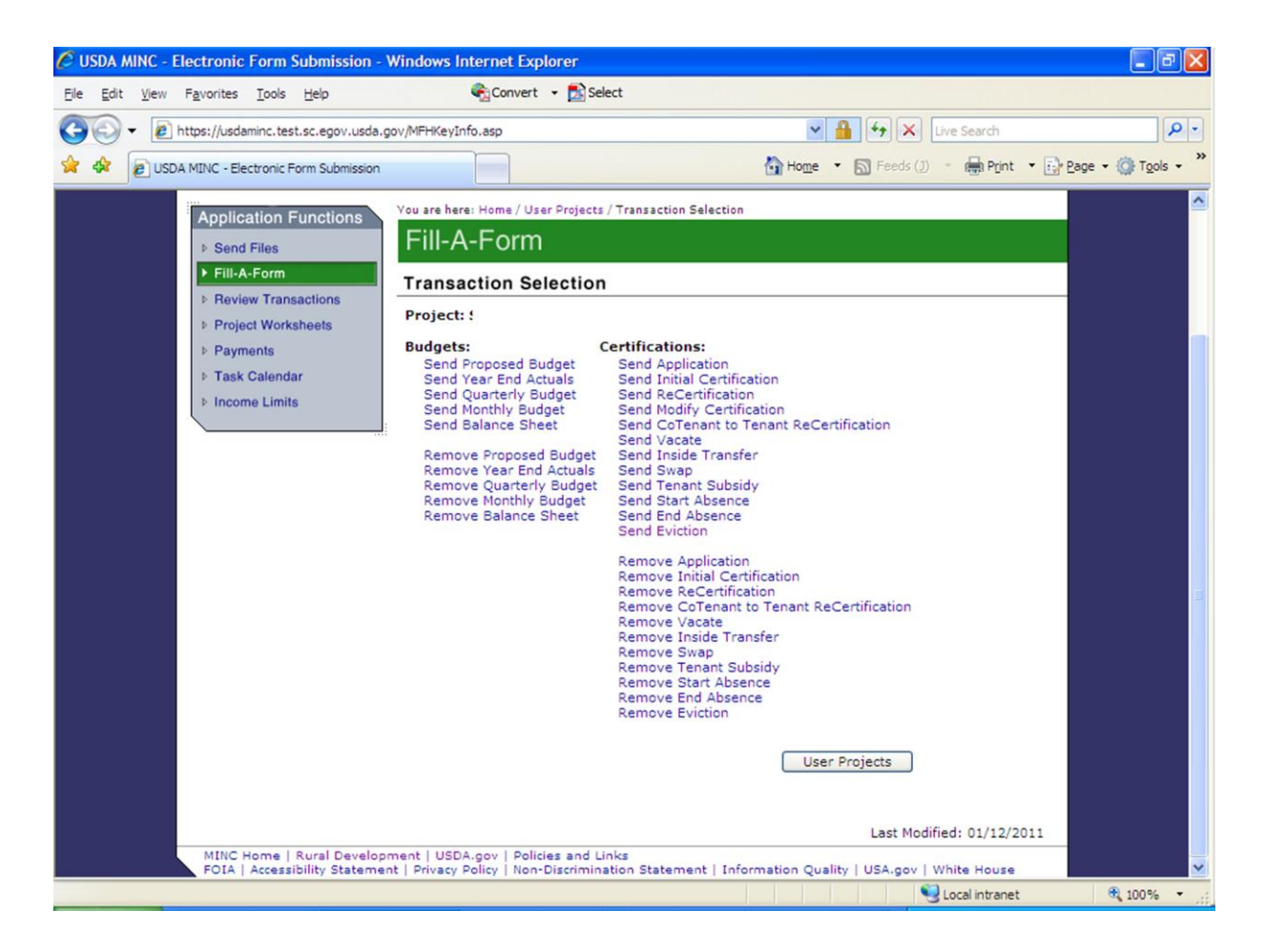